## Überblick zur Mediathek

Die Mediathek von PTS stellt Ihnen einen Pool an Vorlagen und fertigen Charts zur Verfügung, den Sie nach Schlagworten oder nach Kategorien durchsuchen können. Außerdem finden Sie hier Ihren eigenen Bereich, in dem Sie Vorlagen und andere Medien ablegen, eigene Trainerkoffer anlegen und die Medien anschließend mit dem PTS-Designer bearbeiten können.

Die Mediathek gliedert sich, neben der Menüleiste oben, in die drei folgenden Bereiche:

Die linke Sidebar - "Mediathek durchsuchen"

**Die linke Sidebar** der Mediathek ist in vier Bereiche gegliedert, um Ihnen einen bestmöglichen Überblick zu gewährleisten:

- Suche: Dies ist die "Suchmaschine" von PTS. Hier können Sie die Mediathek über Schlagworte und Kategorien nach bestimmten Medien durchsuchen.
- **Eigener Bereich**: Dies ist Ihr persönlicher Arbeitsbereich, den Sie selbst verwalten. Sie können hier eigene Trainerkoffer anlegen, um Medien darin zu abzulegen und alle Medien und Trainerkoffer nach Belieben bearbeiten, kopieren oder löschen. Zusätzlich werden Ihnen hier alle freigegebenen Trainerkoffer angezeigt.
- Soffentlicher Bereich: Dies ist der Themenbereich der Mediathek. Hier finden Sie zahlreiche vorgefertigte Flip- und Moderationscharts nach Kategorien sortiert.
- **Medienpool:** Dies ist der Vorlagenpool der Mediathek. An dieser Stelle befinden sich diverse leere Vorlagen, beispielsweise Moderationscharts mit Eckwolke.

**Der Hauptbereich** 

Im Hauptbereich der Mediathek werden Ihnen die Inhalte des jeweils in der linken Sidebar ausgewählten Ordners angezeigt. Standardmäßig ist die Ansicht der Medien nach Medientyp sortiert und es werden alle Medientypen eingeblendet.

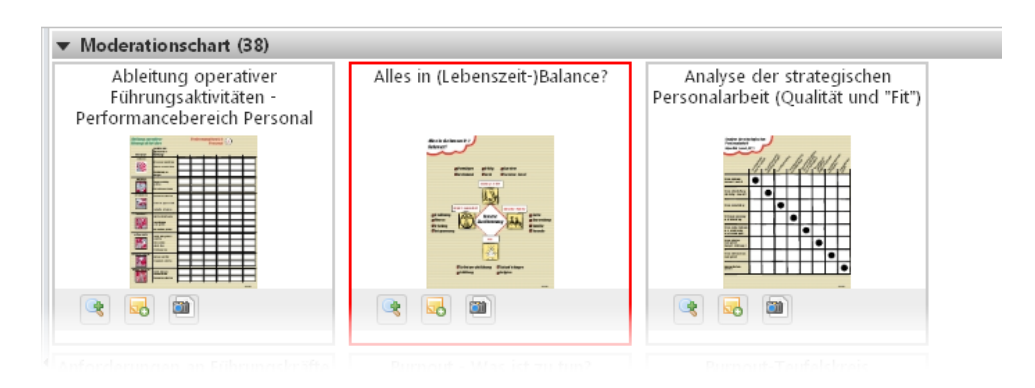

Die rechte Sidebar - "Informationen"

In der rechten Sidebar der Mediathek werden Ihnen unter "Informationen" die Informationen (z. B. Titel, Beschreibung) des aktuell ausgewählten Ordners bzw. Dokumentes angezeigt.

• Haben Sie ein einzelnes Dokument im Hauptbereich der Mediathek ausgewählt, wird Ihnen hier auch der "Warenkorb"-Button und darunter der "Öffnen"-Button (öffnet das Dokument im PTS-Designer) angezeigt.

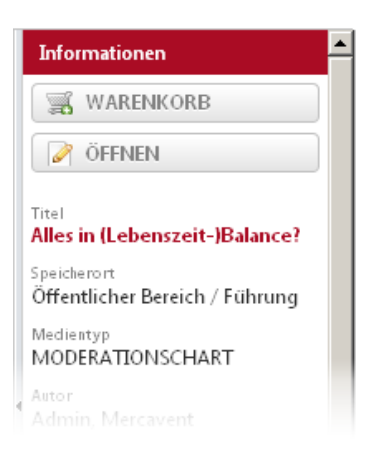

• Bei einem aktuell ausgewählten Trainerkoffer werden Ihnen hier einerseits die Inhalte des Ordners aufgelistet, andererseits befindet sich weiter oben der "Freigabe"-Button (zur Freigabe des Trainerkoffers für andere Benutzer) und ebenfalls den "Warenkorb"-Button.

| nformationen          |        |
|-----------------------|--------|
| 🛒 WARENKOR            | В      |
| FREIGABE              |        |
| usgewählter Trainerko | )ffer: |

Vgl. auch

Suchen und Finden

Darstellung und Ansicht

Erstellen und Hinzufügen

Bearbeiten und Organisieren

Medien freigeben

Medien bestellen